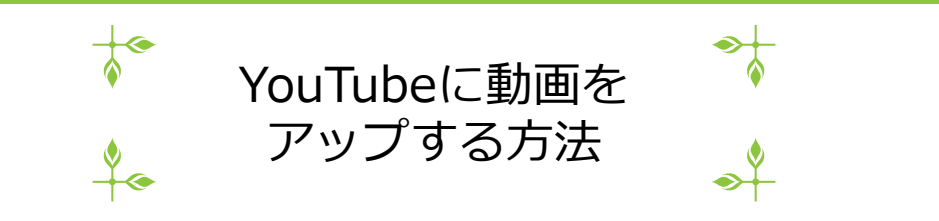

1

- 注) この手順書は2021年2月時点での手順に基づいて作成してあります 手順はYouTubeの都合で予告なく変更になる場合があります
- 1. ブラウザ(できればGoogle chrome)でYouTubeを開く <u>https://www.youtube.com/</u> ヘアクセス または、検索サイトで YouTube を検索してアクセス

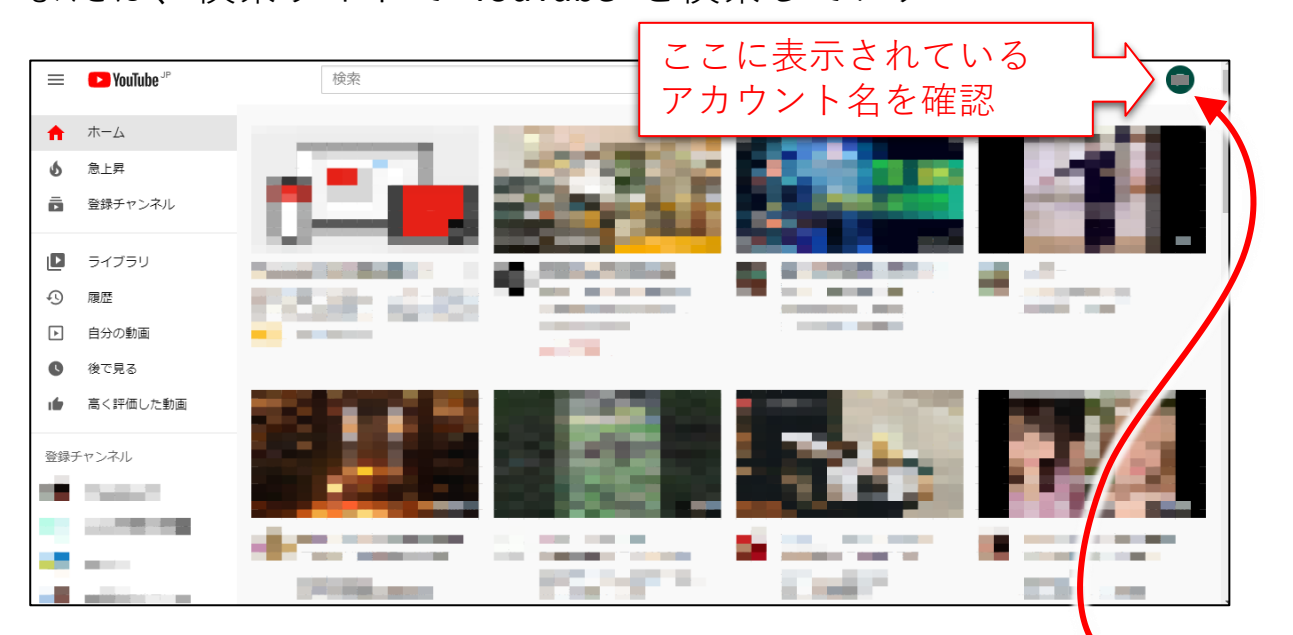

- ※もし違うアカウントでログインしていた場合は、クリックして アカウントを変更する
- 2. 右上の 🛃 (作成) をクリック

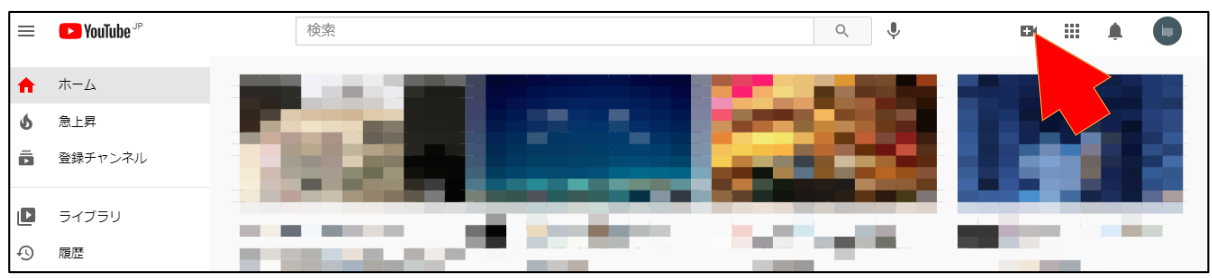

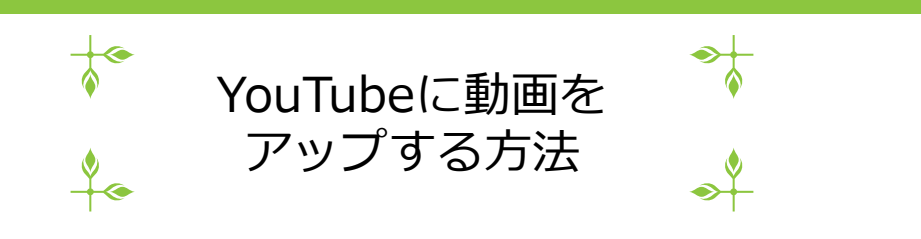

3. 動画をアップロード をクリック

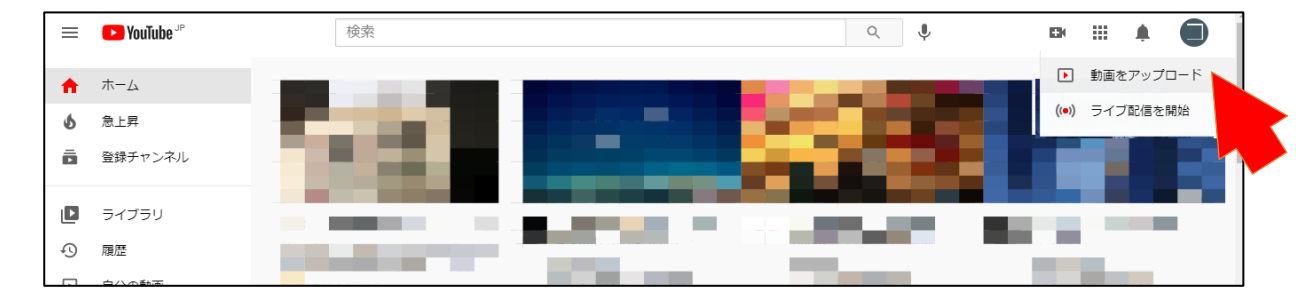

## 4. ファイルを選択 をクリック

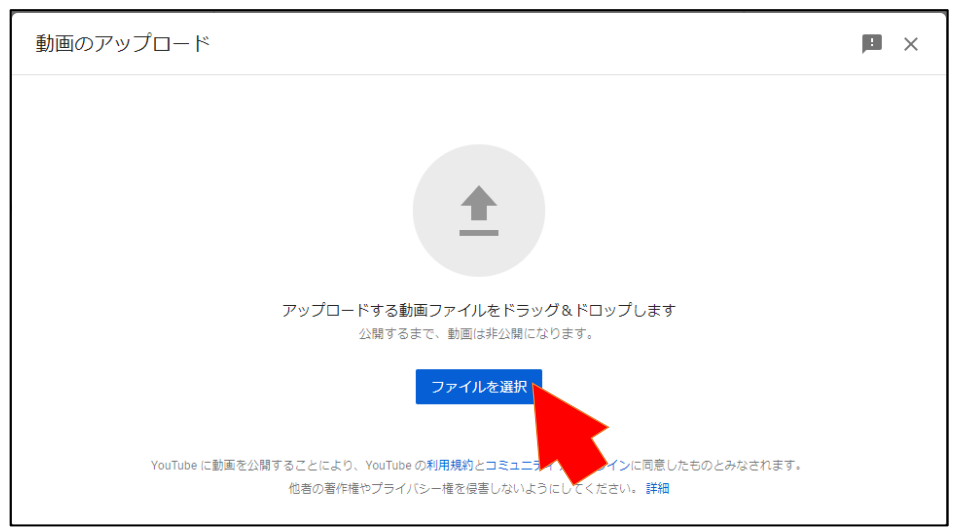

5. アップしたい動画ファイルを選択して、開く

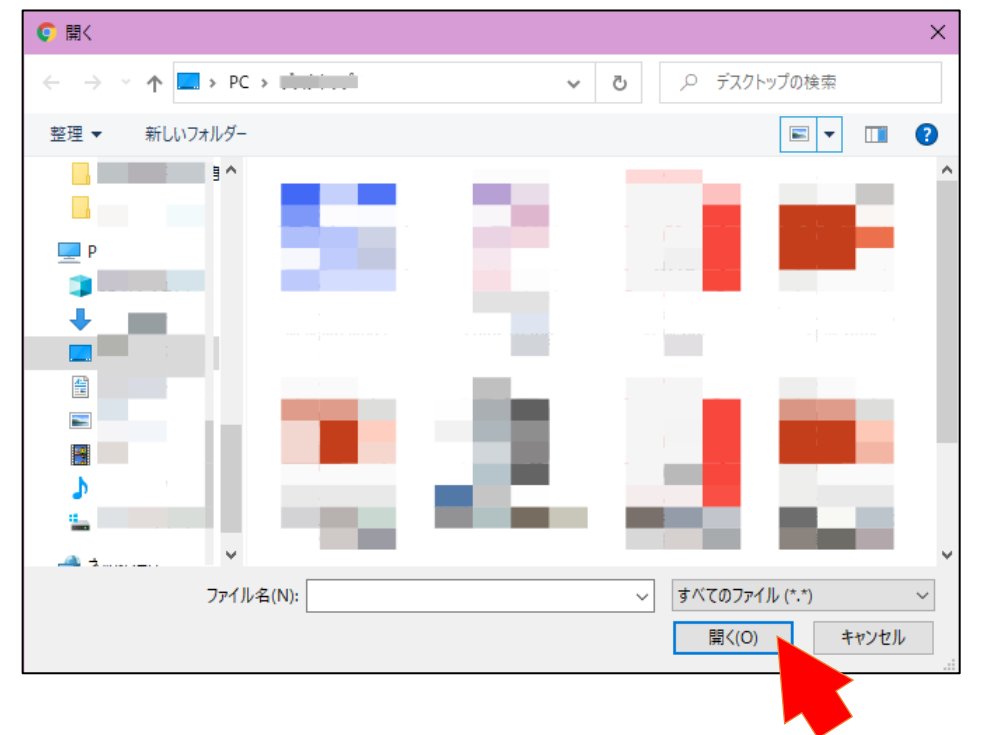

なんと未来支援センター

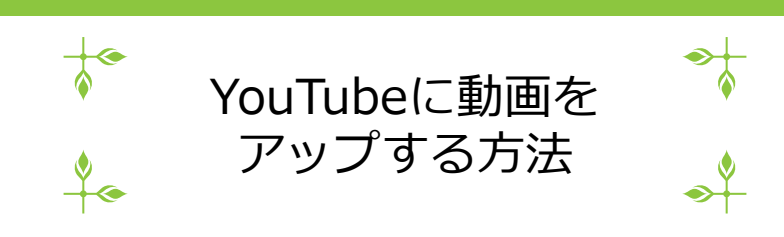

6. 動画のタイトル、説明を入力

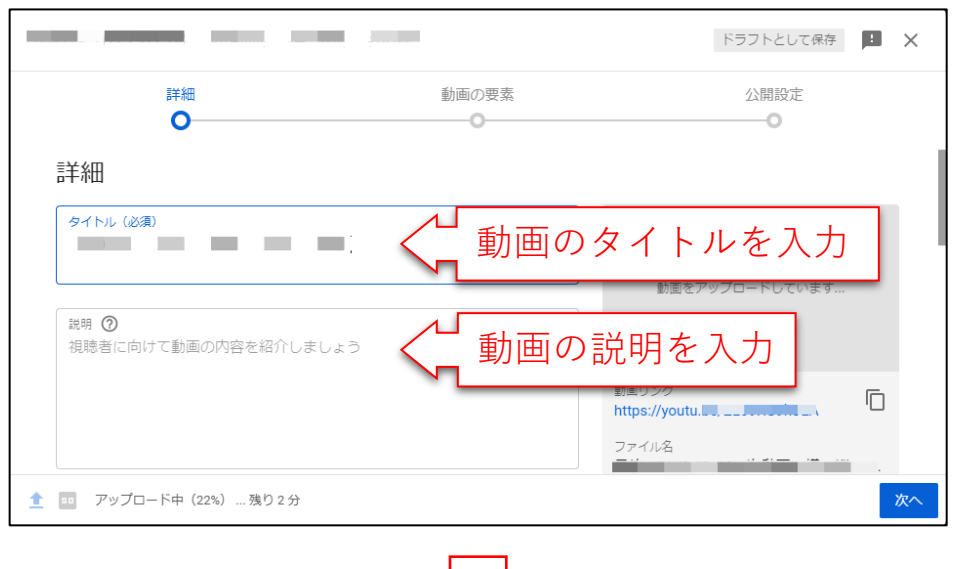

7. 子ども向け動画かどうかをチェックして、次へ

|                                                                      |                                            | ドラフトを保存しています 🕴 🗙                                           |
|----------------------------------------------------------------------|--------------------------------------------|------------------------------------------------------------|
| 詳細<br><b>〇</b>                                                       | 動画の要素<br>                                  | 公開設定                                                       |
| パーソナライズド広告や通知などの機能は子<br>〇 くなります。ご自身で子ども向けと設定した<br>すめされる可能性が高くなります。詳細 | ども向けに制作された動画では利用できな<br>動画は、他の子ども向け動画と一緒におす |                                                            |
| <ul> <li>○ はい、子ども向けです</li> <li>● いいえ、子ども向けではありません</li> </ul>         | く どちらかにヲ                                   | チェック                                                       |
| ✓ 年齡制限(詳細設定)                                                         |                                            | ▶ • •) 0:00 / 1:36 ☆ []<br>動画リンク<br>https://youtu.minitian |
| <b>その他のオプション</b><br>有科プロモーション、タグ、字幕など                                |                                            | ファイル名                                                      |
| ▲ 🚥 処理が終了しました                                                        |                                            | 次へ                                                         |

※YouTubeヘルプで判断基準が確認できます

YouTubeへルプトヘルプセンタートポリシー、セキュリティ、著作権トプライバシーとセーフティセンタート子ども向けに制作されたコンテンツトコンテンツが「子ども向け」かどうかを判断する https://bit.ly/3ggGRe5

画面を下へスクロール

以下、抜粋です

- 動画のテーマ(例:未就学児向けの教育コンテンツ)
- 子どもの視聴者を想定して作られた動画であるか(動画のメタデータとして示されているかなど)、また実際 に子どもが視聴しているか
- 動画に子役や子どものモデルが含まれているか
- アニメや漫画の登場人物など、子供の興味を引くキャラクター、有名人、おもちゃが動画に含まれているか
- 動画で使われている言葉や表現は、子供が理解できることを想定しているか
- ごっこ遊び、簡単な曲やゲーム、早期教育など、子どもの興味を引くアクティビティが動画に含まれているか
- 子ども向けの曲、物語、詩が動画に含まれているか
- 動画の視聴者に関する経験的証拠など、動画の視聴者を特定する際に役立つその他の情報
- コンテンツが子どもを対象にアピールするものであるか

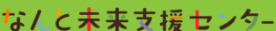

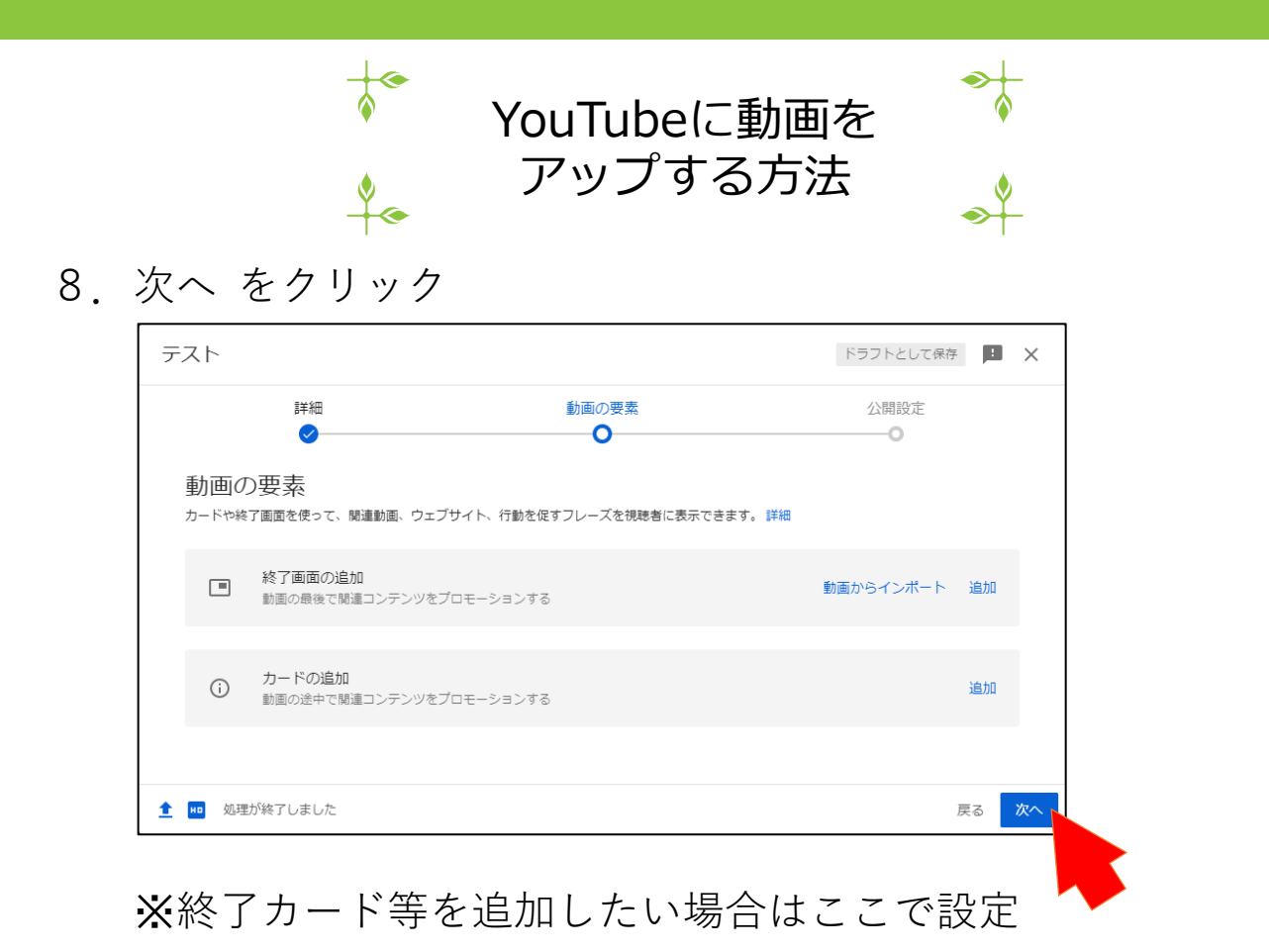

4

9. 公開設定をチェックして、公開ボタンをクリック

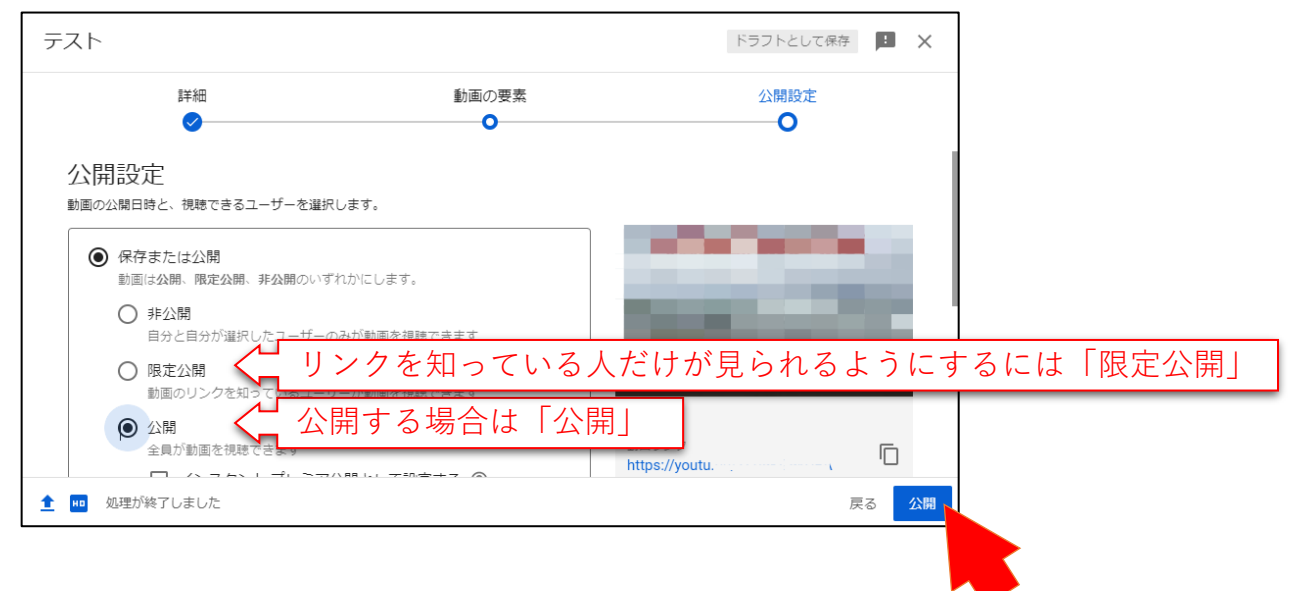

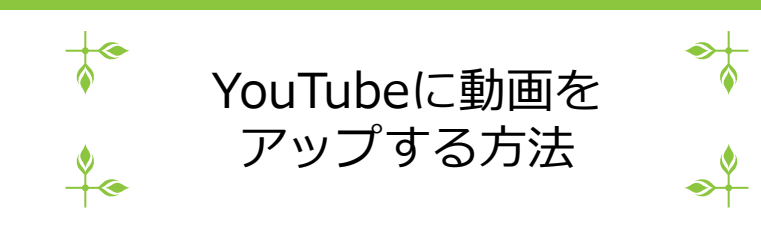

10. 閉じる

| 動画の公開日時                              |               | ×         |
|--------------------------------------|---------------|-----------|
|                                      |               |           |
| リンクの共有                               |               |           |
| f 💟 🖸                                | 🗭 🍯           | V)        |
| Facebook Twitter Email 7             | ▶카오스 reddit H | ВКонтакте |
| 動画リンク<br>https://youtu.L_, ここののののののの | くこの動画の        | リンクが表示される |
|                                      |               | 閉じる       |
|                                      |               |           |

## 11. チャンネルを確認するときは、右上のアカウントアイコンから

| =   | 🕒 Studio   | Q チャンネル内で検索    |                             |           | ② 📑 作成 💽                |
|-----|------------|----------------|-----------------------------|-----------|-------------------------|
|     |            | チャンネルのコンテンツ    |                             |           | びくり協議会                  |
|     |            | アップロード動画 ライブ配信 |                             | (         | チャンネル                   |
|     | チャンプル      | 〒 フィルタ         |                             |           | YouTube                 |
|     | テヤンネル      | 回動画            | 公開設定 制限                     | 日付 🗸      | - ビ アカウントを切り替える > -<br> |
| 55  | ダッシュボード    |                | <ul> <li>● 公開 なし</li> </ul> | 2021/11,  |                         |
| ۵   | コンテンツ      |                |                             | 23)用口     | ■ フィートバックの送信            |
| ≡,  | 再生リスト      |                | 1 ページあたりの行                  | 数: 30 🔻 🖆 | È 1 件中 1~1 件目           |
| 11. | アナリティクス    |                |                             |           |                         |
| 9   | コメント       |                |                             |           |                         |
| \$  | 設定         |                |                             |           |                         |
|     | コノードバックを送信 |                |                             |           |                         |

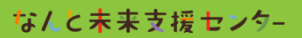